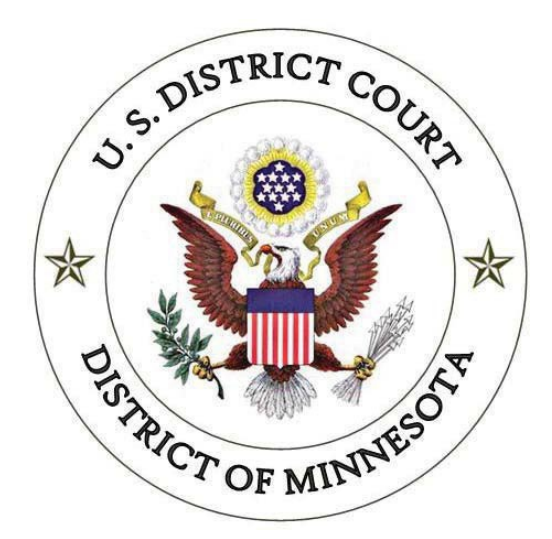

# **Criminal Case Opening Procedure for the United States Attorney's Office:**

Pen Registers, Trap & Trace, and Applications Pursuant to 18:2703(d)

UNITED STATES DISTRICT COURT FOR THE DISTRICT OF MINNESOTA

Revised November 8, 2024

## Summary:

This procedure is to be used for *Electronic Investigation* documents, such as Pen Registers, Trap & Trace, and Applications pursuant to 18:2703(d). All Electronic Investigation documents are filed under seal. These documents are sealed pursuant to LR 49.1(c)(1)(B)(ii) & (iii). THIS PROCEDURE IS NOT TO BE USED for any Search or Seizure Warrant documents (AO106 and AO93 and supporting documents), including sealed by order or investigative search warrants.

#### **Open a new magistrate case**

- 1. Go to Criminal > AUSA Criminal Duty Matters and select Criminal Case Opening.
- 2. Review filing tips and click Next.

| AUSA Case Opening                                                                                                    |
|----------------------------------------------------------------------------------------------------|
| U.S. Attorney's Office Criminal Duty Matters Electronic Case Initiation                                                                                                    |
| Before proceeding, prepare a <u>MJ Duty Case Opening Form</u> ( <i>starting January 1, 2022</i> ) and one of the following documents:<br>*Application for Pen Register/Trap & Trace<br>*Application for Order pursuant to 18 U.S.C. 2703(d)           |
| The following MAY NOT be submitted via electronic case opening:<br>"Search Warrant<br>"Seizure Warrant<br>"Complaints and other charging documents<br>"Rule 5 documents<br>"All CVB matters<br>"All criminal duty matters handled by a district judge |
| Next Clear                                                                                                    |

3. Select appropriate County and click Next.

| AUSA Case          | Opening                                           |       |
|--------------------|---------------------------------------------------|-------|
| ECF Filing I       | nstructions                                       |       |
| Leave the <b>(</b> | Office as DMN and the Case Type as mj.            |       |
| Select the         | appropriate Minnesota County or XX US, Outside St | ate.  |
| Click Next         |                                                   |       |
| Office             | DMN V                                             |       |
| Case type          | mj 🗸                                              |       |
| Date filed         | 12/27/2021 County Aitkin                          | •     |
| Other court        |                                                   |       |
| Name               | N                                                 | umber |
| Next Clear         |                                                   |       |

4. Enter In re: Electronic Investigation in the Last/Business Name field and then click Search. AUSA Case Opening

ECF Filing Tips for Attorney MJ Duty Case Opening

- Please consult the Criminal Case Opening Procedure for the USAO. 1. Search Last/Business Name for the appropriate defendant name based on the type of application to be filed:
  - In re: Electronic Investigation
  - \*Application for Pen Register/Trap & Trace
  - Application for Order pursuant to 18 U.S.C. 2703(d)
     Leave all party contact fields blank. DO NOT enter address, phone, or email information and DO NOT select a party with this information populated.

  - When finished, all parties will appear on the left side of the screen.
     After entering all party names, click Create Case to complete PART I of the case opening process.

| Add New Party  | Create Case | Search for a party                                        |             |
|----------------|-------------|-----------------------------------------------------------|-------------|
| Collapse All   | Expand All  | Last / Business Name In re: Electronic Investi First Name | Middle Name |
| -0:21-mj-????? |             | Search                                                    |             |
| 🗄 USA pla 🥖 😣  |             |                                                           |             |

5. Highlight the match from the search list and then click **Select Party** – DO NOT CLICK Create New Party, as that creates duplicate parties.

| AUSA Case Opening                                                                                                    |                                                                                                    |                                                                                                    |             |
|----------------------------------------------------------------------------------------------------|----------------------------------------------------------------------------------------------------|----------------------------------------------------------------------------------------------------|-------------|
| ECF Filing Tips for Attorne                                                                                                    | <u>y MJ Duty Case Openii</u>                                                                                                    | 19                                                                                                    |             |
| Please consult the Crim<br>1. Search Last/Busine<br>In re: Electronic Ir<br>"Application for Pen<br>"Application for Ord<br>2. Leave all party conta<br>NOT select a party v<br>3. When finished, all pa<br>4. After entering all par | inal Case Opening Proce<br>ass Name for the approprive<br>stigation<br>Register/Trap & Trace<br>ler pursuant to 18 U.S.C<br>ct fields blank, DO NOT<br>vith this information pop<br>rities will appear on the<br>ty names, click Create of<br>the state of the state of the state of the state<br>ty names, click Create of the state of the state of the state<br>ty names, click Create of the state of the state | dure for the USAO.<br>oriate defendant name based on the type of application to be fi<br>. 2703(d)<br>enter address, phone, or email information and <b>DO</b><br>ulated.<br>left side of the screen.<br><b>Case</b> to complete <b>PART I</b> of the case opening process. | iled:       |
| Add New Party<br>Collarse All<br>0:21-mj-?????<br>BUSA pla / 20                                                                                                    | Create Case<br>Exoand Ail                                                                                                    | Search for a party Last / Business Name In re: Electronic Investi First Name Search Search Results In re: Electronic Investigation                                                                                                    | Middle Name |
|                                                                                                    |                                                                                                    | Select Party Create New Party                                                                                                    |             |

- 6. The Party Information screen appears.
  - a. Leave information as-is and click Add Party.

| AUSA Case Opening                                                                                                    |                                                                                                    |                                            |
|----------------------------------------------------------------------------------------------------|----------------------------------------------------------------------------------------------------|--------------------------------------------|
| ECF Filing Tips for Attorney MJ Duty Case Openi                                                                                                    | ing                                                                                                    |                                            |
| Please consult the Criminal Case Opening Proce<br>1. Search Last/Business Name for the appro<br>In re: Electronic Investigation<br>"Application for Pen Register/Trap & Trace<br>"Application for Order pursuant to 18 U.S.C<br>2. Leave all party contact fields blank. DO NOI<br>NOT select a party with this information pop<br>3. When finished, all parties will appear on the<br>4. After entering all party names, click Create | adure for the USAO.<br>priate defendant name based on the type of app<br>2. 2703(d)<br>f enter address, phone, or email information and<br>sulated.<br>left side of the screen.<br>Case to complete PART I of the case opening p | olication to be filed:<br>1 DO<br>process. |
|                                                                                                    | Party Information                                                                                                    |                                            |
| Add New Party Create Case                                                                                                    | In re: Electronic Investigation                                                                                                    |                                            |
| Collapse All Expand All                                                                                                    | Title                                                                                                    |                                            |
| -0:21-mj-?????                                                                                                    | Bolo Defendent (dfterts)                                                                                                    | te Defendent na 1                          |
| 🗄 U SA 🏼 pla 🦯 😣                                                                                                    | Delendant (dit.pty)                                                                                                    |                                            |
|                                                                                                    | Pro se No                                                                                                    | ~                                          |
|                                                                                                    | Prisoner Id                                                                                                    | Unit                                       |
|                                                                                                    | Office                                                                                                    |                                            |
|                                                                                                    | Address1                                                                                                    |                                            |
|                                                                                                    | Address 2                                                                                                    | Show this address on the docket sheet      |
|                                                                                                    | Address 3                                                                                                    | City                                       |
|                                                                                                    | State Zip                                                                                                    | Country                                    |
|                                                                                                    | Prison V                                                                                                    |                                            |
|                                                                                                    | Phone                                                                                                    | Fax                                        |
|                                                                                                    | E-mail                                                                                                    |                                            |
|                                                                                                    | Party text                                                                                                    |                                            |
|                                                                                                    | Start date 12/30/2021                                                                                                    | End date                                   |
|                                                                                                    | Corporation no V                                                                                                    | Notice yes V                               |
|                                                                                                    | Add Party                                                                                                    |                                            |
|                                                                                                    | Start a New Search                                                                                                    |                                            |

b. In re: Electronic Investigation (the defendant) now appears on the left side of the screen.

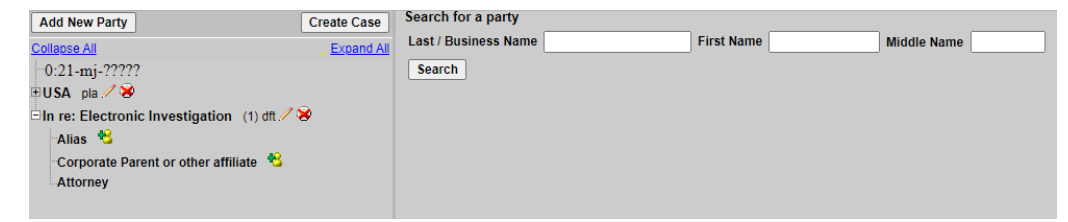

7. Select Create Case.

8. The page now displays the case number. Note the case number for future reference. AUSA Case Opening

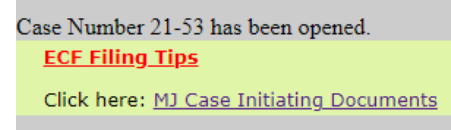

- 9. Select MJ Case Initiating Documents and click Next.
- 10. Review the highly sensitive information screen and click Next.
- 11. Review the filing tip and click **Next**.

| AUSA MJ Case Initiating Documents                                                   |
|-------------------------------------------------------------------------------------|
| ECF Filing Tip:                                                                     |
| * Please refer to the court's <u>Criminal Case Opening Procedures for the USAO.</u> |
| Next Clear                                                                          |

- 12. Enter the case number, which should already be populated, and click Next.
- 13. Select USA [pla] as the Party and click Next.
- 14. Leave USA and Notice checked and click Next. AUSA MJ Case Initiating Documents 0:21-mj-00053 USA v. In re: Electronic Investigation The following attorney/party associations do not exist for the above case(s). Please check the box on the left of the screen for associations which should be created. If the association should not be created, be sure the box is unchecked< USA (pty:pla) represented by Test Attorney (aty) 🗌 Lead 🗹 Notice Note: if you uncheck Notice, you will NOT receive Notices of Electronic Filing (NEFs) in this case? Next Clear 15. Select *Sealed Application for Electronic Investigation* and click Next. 0:21-mj-00053-TNL In re: Electronic Investigation DNSW,SW PRTT Note: if you uncheck Notice, you will NOT receive Notices of Electronic Filing (NEFs) in this case? Start typing to find an event.

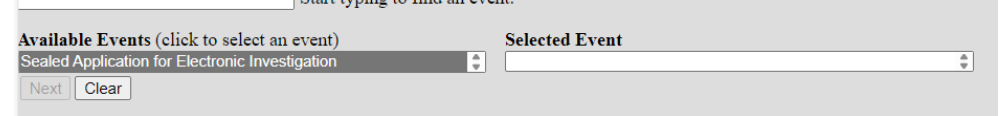

16. At the Case Selection Confirmation Screen, choose Yes and click Next.

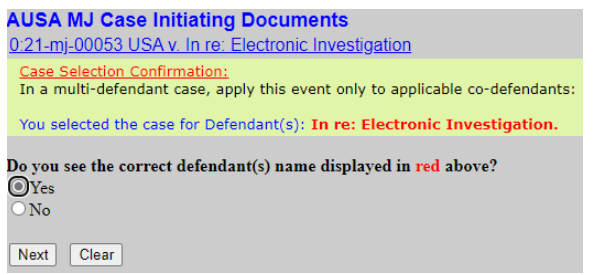

17. Upload initiating document as a PDF file and click Next.

18. Select the type of document being filed and click Next.

0:21-mj-00053-TNL In re: Electronic Investigation DNSW,SW PRTT Select the type of application: Pen Register/Trap & Trace Application for Order Pursuant to 18 U.S.C. 2703(d) □ Is there a child victim or witness in the case? Check if this Application is an extension. Next Clear 19. The ECF Restriction Notice is displayed. Click Next twice. ECF Restriction Notice: Both the entry and document have been filed as ExParte. Only the filing party and the court will have access to the entry and documents. No other parties will be noticed. The entry will not be available on the public docket. 20. Review page and click **Next** to complete filing. AUSA MJ Case Initiating Documents 0:21-mj-00053 USA v. In re: Electronic Investigation (Test Attorney)

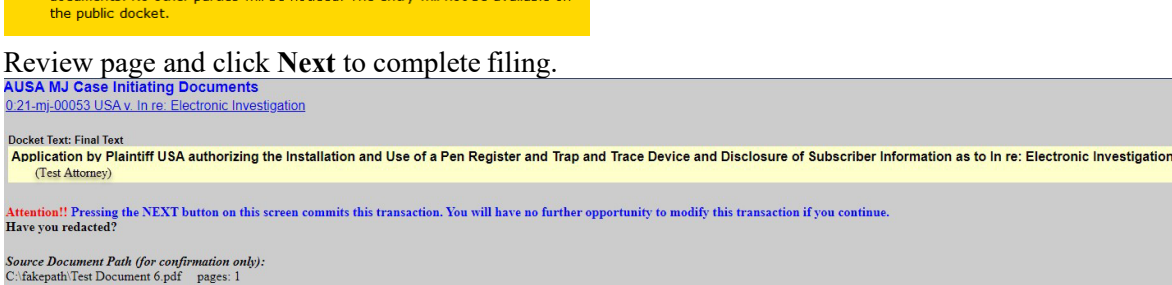

Next Clear

21. The Notice of Electronic Filing is displayed.

Now email mnd duty chambers@mnd.uscourts.gov with the case number and documents so that the MJ Duty Clerk can complete the case opening process. If this step is missed, your case may not be assigned, and the Order may not be signed by a Magistrate Judge in a timely manner.

1. The Notice of Electronic Filing is displayed.

## **STEPS FOR FILING EXTENSION DOCUMENTS**

### Extension on PRTT Applications & Applications for Order Pursuant to 18:2703(d)

To file

- 1. Go to Criminal > RESTRICTED Filings and select Restricted Motions.
- 2. Review the highly sensitive information screen and click Next.
- 3. Review the filing tip and click Next.
- 4. Enter the case number and click Next.
- 5. Select USA [pla] as the Party and click Next.
- 6. Select Sealed Application for Electronic Investigation and click Next.

| Restricted Motions                                              |                                                                                                    |   |
|-----------------------------------------------------------------|----------------------------------------------------------------------------------------------------|---|
| 0:21-mj-00053-TNL In re: Electronic Investigation               |                                                                                                    |   |
| Note: if you uncheck Notice, you will NOT receive Notices of    | Electronic Filing (NEFs) in this case?                                                                          |   |
| ······                                                          | a a ser a ser a ser a ser a ser a ser a ser a ser a ser a ser a ser a ser a ser a ser a ser a ser a ser a ser a |   |
|                                                                 |                                                                                                    |   |
|                                                                 |                                                                                                    |   |
| Available Events (click to select an event)                     | Selected Event                                                                                                  |   |
| Ex Parte Application for Writ of Habeas Corpus Ad Testificandum | Sealed Application for Electronic Investigation                                                                 | 4 |
| Ex Parte Motion for Change of Custody of Witness                |                                                                                                    |   |
| Ex Parte Motion for Miscellaneous Relief                        |                                                                                                    |   |
| Ex Parte Motion to Delay Notice                                 |                                                                                                    |   |
| Motion for Withdrawal as Counsel (Ex Parte Document)            |                                                                                                    |   |
| Sealed Application Not to Disclose Search Warrant (2705b)       |                                                                                                    |   |
| Sealed Application for Electronic Investigation                 |                                                                                                    |   |
| Sealed Joint Motion for Extension of Time to Indict             |                                                                                                    |   |
| Sealed Joint Motion for Pre-Plea PSI and Consolidated Plea/Ser  |                                                                                                    |   |
| Sealed Motion                                                   |                                                                                                    |   |
| Sealed Motion for Change of Custody                             |                                                                                                    |   |
| Sealed Motion for Compactionate Paleace from Custody            |                                                                                                    |   |
| Sealed Motion for Compassionate Release from Custody            |                                                                                                    |   |
| Sealed Motion for Downward Departure SKT. I (16 USC 5555e)      |                                                                                                    |   |
| Sealed Motion for Extension of Time to Seal a Document          |                                                                                                    |   |
| Sealed Motion to Reduce Sentence - USSC Amendment (18US( -      |                                                                                                    |   |
| Next Clear                                                      |                                                                                                    |   |
|                                                                 |                                                                                                    |   |
|                                                                 |                                                                                                    |   |

7. At the Case Selection Confirmation Screen, choose Yes and click Next.

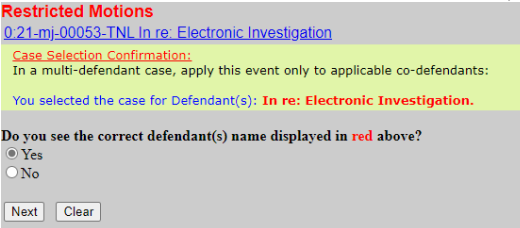

- 8. Upload document as a PDF file and click Next.
- 9. Choose the application type and check the box indicating this is an extension and click Next. Restricted Motions

### Check if this Application is an extension.

Next Clear

10. The ECF Restriction Notice is displayed. Click Next twice.

ECF Restriction Notice:

Both the entry and document have been filed as ExParte.

Only the filing party and the court will have access to the entry and documents. No other parties will be noticed. The entry will not be available on the public docket.

11. Review page and click Next to complete filing.

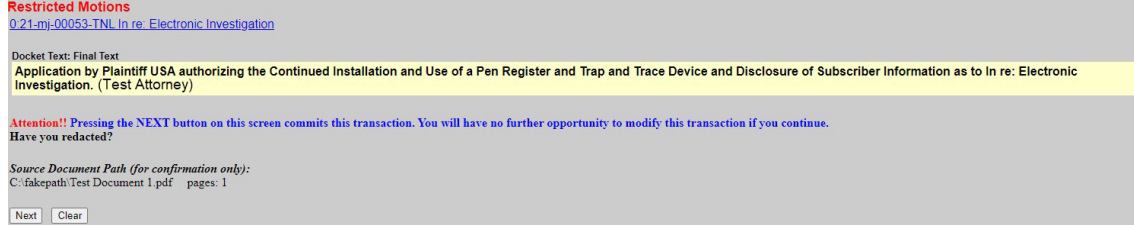

- 12. The Notice of Electronic Filing is displayed.
- 13. Now email <u>mnd\_duty\_chambers@mnd.uscourts.gov</u> with the case number and documents so that the MJ Duty Clerk can process. *If this step is missed, the Order may not be signed by a Magistrate Judge in a timely manner.*